# **Configure and Verify Netflow, AVC, and ETA on Catalyst 9000 Series Switches**

# Contents

# Introduction

This document describes how to configure and validate NetFlow, Application Visibility and Control (AVC), and Encrypted Traffic Analytics (ETA).

# Prerequisites

# Requirements

Cisco recommends that you have knowledge of these topics:

- NetFlow
- AVC
- ETA

# **Components Used**

The information in this document is based on a Catalyst 9300 switch that runs Cisco IOS® XE software 16.12.4.

The information in this document was created from the devices in a specific lab environment. All of the devices used in this document started with a cleared (default) configuration. If your network is live, ensure that you understand the potential impact of any command.

# **Related Products**

This document can also be used with these hardware and software versions:

- 9200 (Supports NetFlow and AVC only)
- 9300 (Supports NetFlow, AVC, and ETA)
- 9400 (Supports NetFlow, AVC, and ETA)
- 9500 (Supports NetFlow and AVC only)
- 9600 (Supports NetFlow and AVC only)
- Cisco IOS XE 16.12 and later

# **Background Information**

- Flexible NetFlow is the next-generation in flow technology that collects and measures data to allow all routers or switches in the network to become a source of telemetry.
- Flexible NetFlow allows extremely granular and accurate traffic measurements and high-level aggregated traffic collection.
- Flexible NetFlow uses flows to provide statistics for accounting, network monitoring, and network

planning.

• A flow is a unidirectional stream of packets that arrives on a source interface and has the same values for the keys. A key is an identified value for a field within the packet. You create a flow via a flow record to define the unique keys for your flow.

Note: Platform (fed) commands can vary. Command can be show platform fed <active|standby> versus show platform fed switch <active|standby>. If the syntax noted in the examples do not parse out, please try the variant.

# **Network Diagram**

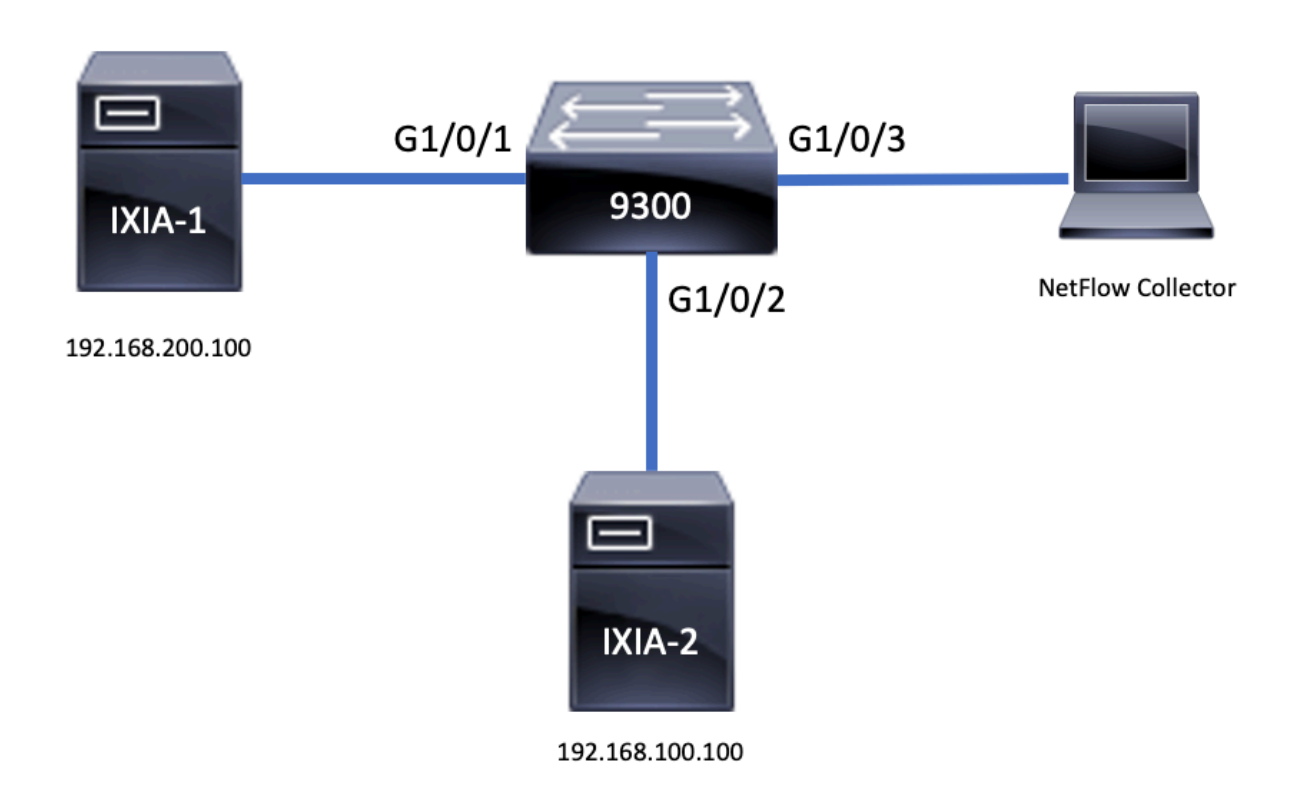

# Configure

# Components

NetFlow configuration is comprised of **three main components** that can be used together is several variations to perform traffic analysis and data export.

# **Flow Record**

- A record is a combination of key and nonkey fields. Flexible NetFlow records are assigned to Flexible NetFlow flow monitors to define the cache that is used for storage of flow data.
- Flexible NetFlow includes several predefined records that can be used to monitor traffic.
- Flexible NetFlow also allows custom records to be defined for a Flexible NetFlow flow monitor cache by specification of key and nonkey fields to customize the data collection to your specific requirements.

As shown in the example, flow record configuration details:

flow record TAC-RECORD-IN match flow direction match ipv4 source address match interface input match ipv4 destination address match ipv4 protocol collect counter packets long collect counter bytes long collect timestamp absolute last collect transport tcp flags

flow record TAC-RECORD-OUT match flow direction match interface output match ipv4 source address match ipv4 destination address match ipv4 protocol collect counter packets long collect counter bytes long collect timestamp absolute last collect transport tcp flags

## **Flow Exporter**

- Flow exporters are used to export the data in the flow monitor cache to a remote system (server that functions as a NetFlow collector), for analysis and storage.
- Flow exporters are assigned to flow monitors to provide data export capability for the flow monitors.

As shown in the example, flow exporter configuration details:

flow exporter TAC-EXPORT destination 192.168.69.2 source Vlan69

## **Flow Monitor**

- Flow monitors are the Flexible NetFlow component that is applied to interfaces to perform network traffic monitoring.
- Flow data is collected from the network traffic and added to the flow monitor cache while the process runs. The process is based on the key and nonkey fields in the flow record.

As shown in the example, flow monitor configuration details:

flow monitor TAC-MONITOR-IN exporter TAC-EXPORT record TAC-RECORD-IN

```
flow monitor TAC-MONITOR-OUT
exporter TAC-EXPORT
record TAC-RECORD-OUT
Switch#show run int g1/0/1
Building configuration...
Current configuration : 185 bytes
!
interface GigabitEthernet1/0/1
switchport access vlan 42
switchport mode access
ip flow monitor TAC-MONITOR-IN input
ip flow monitor TAC-MONITOR-OUT output
load-interval 30
end
```

## **Flow Sampler (Optional)**

- Flow samplers are created as separate components in a router's configuration.
- Flow samplers limit the number of packets that are selected for analysis to reduce the load on the device that uses Flexible NetFlow.
- Flow samplers are used to reduce the load on the device that uses Flexible NetFlow achieved through the limit of the number of packets that are selected for analysis.
- Flow samplers exchange accuracy for router performance. If there is a reduction in the number of packets that are analyzed by the flow monitor, accuracy of the information stored in the flow monitor cache can be impacted.

As shown in the example, example flow sampler configuration:

```
<#root>
sampler SAMPLE-TAC
description Sample at 50%
mode random 1 out-of 2
Switch(config)#
interface GigabitEthernet1/0/1
Switch(config-if)#
ip flow monitor TAC-MONITOR-IN sampler SAMPLE-TAC input
Switch(config-if)#
```

end

## Restrictions

- DNA Addon license is required for full Flexible NetFlow, otherwise Sampled NetFlow is only available.
- Flow-exporters cannot use the management port as a source.

This is not an inclusive list, consult the configuration guide for the appropriate platform and code.

# Verify

# **Platform Independent Verification**

Verify the configuration and confirm that the required NetFlow components are present:

- 1. Flow Record
- 2. Flow Exporter
- 3. Flow Monitor
- 4. Flow Sampler (Optional)

**Tip**: To view the flow record, flow exporter, and flow monitor output in one command, run show running-config flow monitor <flow monitor name> expand .

As shown in the example, the flow monitor tied to the input direction and its associated components:

```
<#root>
```

Switch#

```
show running-config flow monitor TAC-MONITOR-IN expand
```

```
Current configuration:
!
```

```
flow record TAC-RECORD-IN
```

match ipv4 protocol match ipv4 source address match ipv4 destination address match interface input match flow direction collect transport tcp flags collect counter bytes long collect counter packets long collect timestamp absolute last ļ flow exporter TAC-EXPORT destination 192.168.69.2 source Vlan69 ļ flow monitor TAC-MONITOR-IN exporter TAC-EXPORT record TAC-RECORD-IN ļ

As shown in the example, the flow monitor tied to the output direction and its associated components:

<#root>

```
Switch#
```

```
show run flow monitor TAC-MONITOR-OUT expand
Current configuration:
flow record TAC-RECORD-OUT
match ipv4 protocol
match ipv4 source address
match ipv4 destination address
match interface output
match flow direction
collect transport tcp flags
collect counter bytes long
collect counter packets long
collect timestamp absolute last
i
flow exporter TAC-EXPORT
destination 192.168.69.2
source Vlan69
!
flow monitor TAC-MONITOR-OUT
```

```
exporter TAC-EXPORT
record TAC-RECORD-OUT
!
```

**Run** the command show flow monitor <flow monitor name> statistics. This output is helpful to confirm that data is recorded:

<#root>

Switch#

show flow monitor TAC-MONITOR-IN statistics

| Cache type:      | Normal | (Platform cache) |
|------------------|--------|------------------|
| Cache size:      | 10000  |                  |
| Current entries: | 1      |                  |
| Flows added:     | 1      |                  |
| Flows aged:      | 0      |                  |

Run the command show flow monitor <flow monitor name> cacheto confirm that the NetFlow cache has output:

<#root>

Switch#

show flow monitor TAC-MONITOR-IN cache

| Cache type:      | Normal | (Platform | cache) |
|------------------|--------|-----------|--------|
| Cache size:      | 10000  |           |        |
| Current entries: | 1      |           |        |

| Flows | added: |
|-------|--------|
| Flows | aged:  |

| IPV4 SOURCE ADDRESS:      | 192.168.200.100 |
|---------------------------|-----------------|
| IPV4 DESTINATION ADDRESS: | 192.168.100.100 |
| INTERFACE INPUT:          | Gi1/0/1         |
| FLOW DIRECTION:           | Input           |
| IP PROTOCOL:              | 17              |
| tcp flags:                | 0x00            |
| counter bytes long:       | 4606617470      |
| counter packets long:     | 25311085        |
| timestamp abs last:       | 22:44:48.579    |

Run the command show flow exporter <exporter name> statistics to confirm that the exporter sent packets:

<#root>

Switch#

```
show flow exporter TAC-EXPORT statistics
```

| Flow Exporter TAC-EXPORT:    |                        |     |        |
|------------------------------|------------------------|-----|--------|
| Packet send statistics (last | cleared 00:08:38 ago): | 1   |        |
| Successfully sent:           | 2                      | (24 | bytes) |
| Client send statistics:      |                        |     |        |
| Client: Flow Monitor TAC-MC  | DNITOR-IN              |     |        |
| Records added:               | 0                      |     |        |
| Bytes added:                 | 12                     |     |        |
| - sent:                      | 12                     |     |        |
| Client: Flow Monitor TAC-M   | ONITOR-OUT             |     |        |
| Records added:               | 0                      |     |        |
| Bytes added:                 | 12                     |     |        |
| - sent:                      | 12                     |     |        |

## **Platform Dependent Verification**

#### **NetFlow Initialization - NFL Partition Table**

- NetFlow partitions are initialized for different features with 16 partitions per direction (Input vs Output).
- NetFlow partition table configuration is divided into the global bank allocation, which is further subdivided into the ingress and egress flow banks.

## **Key Fields**

- Number of partitions
- Partition enable status
- Partition limit
- Current partition usage

To view the NetFlow Partition Table, you can run the command show platform software fed switch active|standby|member|

fnf sw-table-sizes asic <asic number> shadow 0 .

Note: Flows that are created are specific to the switch and asic core when they are created. The switch number (active, standby, etc) needs to specified accordingly. The ASIC number that is input is tied to the respective interface, use show platform software fed switch active|standby|member ifm mappings to determine ASIC that corresponds to the interface. For the shadow option, always use "0".

<#root> Switch# show platform software fed switch active fnf sw-table-sizes asic 0 shadow 0 \_\_\_\_\_ Global Bank Allocation \_\_\_\_\_ Ingress Banks : Bank 0 Bank 1 Egress Banks : Bank 2 Bank 3 ------Global flow table Info <--- Provides the number of entries used per direction INGRESS usedBankEntry 0 usedOvfTcamEntry 0 EGRESS usedBankEntry 0 usedOvfTcamEntry 0 \_\_\_\_\_ Flows Statistics TotalSeen=0 MaxEntries=0 MaxOverflow=0 INGRESS EGRESS TotalSeen=0 MaxEntries=0 MaxOverflow=0 \_\_\_\_\_ Partition Table \_\_\_\_\_ ## Dir Limit CurrFlowCount OverFlowCount MonitoringEnabled 0 ING 0 0 0 0 1 ING 16640 0 0 1 <-- Current flow count in hardware 2 ING 0 0 0 0 3 ING 16640 0 0 0 0 4 ING 0 0 0 5 ING 8192 0 0 1 6 ING 0 0 0 0 7 ING 0 0 0 0 8 ING 0 0 0 0 9 ING 0 0 0 0 10 ING 0 0 0 0 11 ING 0 0 0 0 12 ING 0 0 0 0 13 ING 0 0 0 0 14 ING 0 0 0 0 15 ING 0 0 0 0 0 EGR 0 0 0 0

1 EGR 16640

0

1

0

<-- Current flow count in hardware

| 2  | EGR | 0     | 0 | 0 | 0 |
|----|-----|-------|---|---|---|
| 3  | EGR | 16640 | 0 | 0 | 0 |
| 4  | EGR | 0     | 0 | 0 | 0 |
| 5  | EGR | 8192  | 0 | 0 | 1 |
| 6  | EGR | 0     | 0 | 0 | 0 |
| 7  | EGR | 0     | 0 | 0 | 0 |
| 8  | EGR | 0     | 0 | 0 | 0 |
| 9  | EGR | 0     | 0 | 0 | 0 |
| 10 | EGR | 0     | 0 | 0 | 0 |
| 11 | EGR | 0     | 0 | 0 | 0 |
| 12 | EGR | 0     | 0 | 0 | 0 |
| 13 | EGR | 0     | 0 | 0 | 0 |
| 14 | EGR | 0     | 0 | 0 | 0 |
| 15 | EGR | 0     | 0 | 0 | 0 |

## **Flow Monitor**

Flow monitor configuration includes the following:

1. NetFlow ACL Configuration, which results in creation of an entry within the ACL TCAM table.

The ACL TCAM entry is comprised of:

- Lookup matching keys
- Result parameters used for NetFlow lookup, which includes the following:
  - Profile ID
  - NetFlow ID

2. Flow Mask Configuration, which results in creation of an entry in NflLookupTable and NflFlowMaskTable.

• Indexed by NetFlow ACL result parameters to find the flow mask for netflow lookup

# **NetFlow ACL**

To view the NetFlow ACL configuration run the command show platform hardware fed switch active fwd-asic resource tcam table nfl\_acl asic <asic number>.

**Tip**: If there is a Port ACL (PACL), the entry gets created on the ASIC where the interface is mapped to. In the case of a Router ACL (RACL), the entry is present on all ASIC(s).

- In this output there are NFCMD0 and NFCMD1, that are 4 bit values. In order to calculate the Profile ID, convert the values into binary.
- In this output, NFCMD0 is 1, NFCMD1 is 2. When converted to binary: 000100010
- In Cisco IOS XE 16.12 and onwards within the combined 8 bits, the first 4 bits is the profile ID, and the 7th bit indicates that the lookup is enabled. So in the example, **0001**0010, the profile ID is 1.
- In Cisco IOS XE 16.11 and older versions of code, within the combined 8 bits, the first 6 bits is the profile ID, and the 7th bit indicates that the lookup is enabled. So in this example, **000100**10, the profile ID is 4.

<#root>

Switch#

show platform hardware fed switch active fwd-asic resource tcam table nfl\_acl asic 0 Printing entries for region INGRESS\_NFL\_ACL\_CONTROL (308) type 6 asic 0 \_\_\_\_\_ Printing entries for region INGRESS\_NFL\_ACL\_GACL (309) type 6 asic 0 \_\_\_\_\_ Printing entries for region INGRESS\_NFL\_ACL\_PACL (310) type 6 asic 0 \_\_\_\_\_ TAQ-2 Index-32 (A:0,C:0) Valid StartF-1 StartA-1 SkipF-0 SkipA-0 Input IPv4 NFL PACL Vlan Labels Port L3If Group Μ: 00ff 0000 0000 0000 0000 0000 V۰ 0001 0000 vcuResults 13Len 13Pro 13Tos SrcAddr DstAddr mtrid vrfid SH M: 00000000 0000 00 00 0000000 0000000 00 0000 0000 00 0000000 0000000 00 V: 00000000 0000 00 0000 0000 RMAC RA MEn IPOPT MF NFF DF SO DPT TM DSEn 13m 0 0 M: 0 0 0 0 0 0 0 0 0 0 0 0 0 0 0 0 0 0 0 0 V: 0 0 SrcPort DstPortIITypeCode TCPFlags TTL ISBM QosLabel ReQOS S\_P2P D\_P2P 0000 0000 00 00 0000 00 0 0 М: 0 V: 0000 0000 0000 00 0 0 00 00 0 AuthBehaviorTag 12srcMiss 12dstMiss ipTtl SgaclDeny SgEn SgLabel М: 0 000000 0 0 00 0 ٧: 0 000000 0 0 0 0 0 NFCMD0 NFCMD1 SMPLR LKP1 LKP2 PID QOSPRI MQLBL MPLPRO LUT0PRI CPUCOPY 0 1 2 0 1 0 0 0 0 0x0000f 0 Start/Skip Word: 0x0000003 Start Feature, Terminate \_\_\_\_\_ Printing entries for region INGRESS\_NFL\_ACL\_VACL (311) type 6 asic 0 \_\_\_\_\_ Printing entries for region INGRESS\_NFL\_ACL\_RACL (312) type 6 asic 0 \_\_\_\_\_ Printing entries for region INGRESS\_NFL\_ACL\_SSID (313) type 6 asic 0 ------Printing entries for region INGRESS\_NFL\_CATCHALL (314) type 6 asic 0 TAQ-2 Index-224 (A:0,C:0) Valid StartF-1 StartA-1 SkipF-0 SkipA-0 Input IPv4 NFL RACL Labels Port V1an L3If Group 0000 0000 Μ: 0000 0000 0000 0000 0000 V: 0000 vcuResults 13Len 13Pro 13Tos SrcAddr DstAddr mtrid vrfid SH M: 00000000 0000 00 00 0000000 0000000 00 0000 0000 V: 0000000 0000 00 00 0000000 0000000 00 0000 0000 RMAC RA MEN IPOPT MF NFF DF SO DPT TM DSEn 13m M: 0 0 0 0 0 0 0 0 0 0 0 0

V: 0 0 0 0 0 0 0 0 0 0 0 0 SrcPort DstPortIITypeCode TCPFlags TTL ISBM QosLabel ReQOS S\_P2P D\_P2P 0000 00 00 0000 00 М: 0000 0 0 0 V: 0000 0000 00 00 0000 00 0 0 0 AuthBehaviorTag l2srcMiss l2dstMiss ipTtl SgaclDeny SgEn SgLabel 0 M: 0 000000 0 0 00 000000 0 0 0 0 ۷: 0 0 NFCMD0 NFCMD1 SMPLR LKP1 LKP2 PID QOSPRI MQLBL MPLPRO LUTOPRI CPUCOPY 0 0 0 0 0 0 0 0 0 0x00000 0 Start/Skip Word: 0x0000003 Start Feature, Terminate -----TAQ-2 Index-225 (A:0,C:0) Valid StartF-0 StartA-0 SkipF-0 SkipA-0 Input IPv4 NFL PACL Labels Port Vlan L3If Group Μ: 0000 0000 0000 0000 ۷: 0000 0000 0000 0000 vcuResults 13Len 13Pro 13Tos SrcAddr DstAddr mtrid vrfid SH 00 0000000 0000000 00 M: 00000000 0000 00 0000 0000 0000000 0000 00 00 0000000 0000000 00 0000 0000 ٧: RMAC RA MEn IPOPT MF NFF DF SO DPT TM DSEn 13m 0 0 0 0 0 0 0 0 0 0 0 Μ: 0 0 0 0 0 0 0 0 0 ۷: 0 0 0 0 SrcPort DstPortIITypeCode TCPFlags TTL ISBM QosLabel ReQOS S\_P2P D\_P2P M: 0000 0000 00 00 0000 00 0 0 0 V: 0000 0000 00 00 0000 00 0 0 0 AuthBehaviorTag l2srcMiss l2dstMiss ipTtl SgaclDeny SgEn SgLabel M: 0 000000 0 0 0 0 0 V: 0 000000 0 0 00 0 NFCMD0 NFCMD1 SMPLR LKP1 LKP2 PID QOSPRI MQLBL MPLPRO LUTOPRI CPUCOPY 0 0 0 0 0 0 0 0 0x00000 0 0 Start/Skip Word: 0x0000000 No Start, Terminate -----TAQ-2 Index-226 (A:0,C:0) Valid StartF-0 StartA-0 SkipF-0 SkipA-0 Input IPv6 NFL PACL Labels Port Vlan L3If Group 0x0000 0x0000 0x0000 0x0000 Mask Value 0x0000 0x0000 0x0000 0x0000 vcuResult dstAddr0 dstAddr1 dstAddr2 dstAddr3 srcAddr0 srcAddr1 srcAddr2 srcAddr3 TC HL 13Len fLabel vrfId toUs 0 0 13Pro mtrId AE FE RE HE MF NFF SO IPOPT RA MEN RMAC DPT TMP 13m 00 00 0 0 0 0 0 0 0 0 0 0 0 0 0 0

0 0 0 0 0 0 0 DSE srcPort dstPortIITypeCode tcpFlags IIPresent cZId dstZId v6RT AH ESP mREn ReQOS QosLabel PRole VRole AuthBehaviorTag M: 0 0 0 V: 0 0 0 SgEn SgLabel Μ: ٧: NFCMD0 NFCMD1 SMPLR LKP1 LKP2 PID QOSPRI MQLBL MPLPRO LUTOPRI CPUCOPY 0 0 0 0 0 0x00000 Start/Skip Word: 0x0000000 No Start, Terminate TAQ-2 Index-228 (A:0,C:0) Valid StartF-0 StartA-0 SkipF-0 SkipA-0 conversion to string vmr 12p not supported \_\_\_\_\_ TAQ-2 Index-230 (A:0,C:0) Valid StartF-0 StartA-0 SkipF-0 SkipA-0 Input MAC NFL PACL Labels Port V1an L3If Group Μ: ۷: arpSrcHwAddr arpDestHwAddr arpSrcIpAddr arpTargetIp arpOperation M: 00000000000 V: 00000000000 SVALID DVALID TRUST SNOOP Μ: ۷: arpHardwareLength arpHardwareType arpProtocolLength arpProtocolType Μ: ٧: VlanId l2Encap l2Protocol cosCFI srcMAC dstMAC ISBM QosLabel Μ: 0000000000 0000000000 00 0000000000 0000000000 00 ٧: ReQOS isSnap isLLC AuthBehaviorTag M: ٧: NFCMD0 NFCMD1 SMPLR LKP1 LKP2 PID QOSPRI MQLBL MPLPRO LUTOPRI CPUCOPY 0 0x00000 Start/Skip Word: 0x0000000 No Start, Terminate \_\_\_\_\_

#### Flow Mask

**Run** the command show platform software fed switch active|standby|member fnf fmask-entry asic <asic number> entry 1 to view that the flow mask is installed in hardware. The number of list of key fields can also be found here.

<#root>

Switch#

show platform software fed switch active fnf fmask-entry asic 1 entry 1

\_\_\_\_\_ mask0\_valid : 1 Mask hdl0 : 1 Profile ID : 0 Feature 0 : 148 Fmsk0 RefCnt: 1 Mask M1 Mask M2 : Кеу Мар : NumPFields Pfields Source Field-Id Size 002 090 04 01  $(0\ 1\ 1\ 1)$ 002 091 04 01  $(0\ 1\ 1\ 0)$ 000 01 01 002  $(0\ 1\ 0\ 7)$ 000 056 08 01  $(0 \ 0 \ 2 \ 4)$ 001 011 11 04  $(0 \ 0 \ 0 \ 1) \ (0 \ 0 \ 0 \ 0) \ (0 \ 1 \ 0 \ 6) \ (0 \ 0 \ 2 \ 0)$ 000 067 32 01 (0 1 12 0)

#### Flow Stats and Timestamp Offload Data

32

01

068

**Run** the command show platform software fed switch active fnf flow-record asic <asic number> start-index <index number> num-flows <number of flows> to view netflow statistics as well as timestamps

(0 1 12 2)

<#root>

000

Switch#

show platform software fed switch active fnf flow-record asic 1 start-index 1 num-flows 1

FirstSeen = 0x4b2f, LastSeen = 0x4c59, sysUptime = 0x4c9d

#### Switch#

```
show platform software fed switch active fnf flow-record asic 1 start-index 1 num-flows 1
1 flows starting at 1 for asic 1:------
Idx 996 :
{90, ALR_INGRESS_NET_FLOW_ACL_LOOKUP_TYPE1 = 0x01}
{91, ALR_INGRESS_NET_FLOW_ACL_LOOKUP_TYPE2 = 0x01}
{0, ALR_INGRESS_NFL_SPECIAL1 = 0x00}
{56, PHF_INGRESS_L3_PROTOCOL = 0x11}
{11 PAD-UNK = 0x0000}
{67, PHF_INGRESS_IPV4_DEST_ADDRESS = 0xc0a86464}
{68, PHF_INGRESS_IPV4_SRC_ADDRESS = 0xc0a8c864}
FirstSeen = 0x4b2f, LastSeen = 0x4c5b, sysUptime = 0x4c9f
PKT Count = 0x000000001050682, L2ByteCount = 0x0000000cbed1590
```

# **Application Visibility and Control (AVC)**

## **Background Information**

- Application Visibility and Control (AVC) is a solution that leverages Network-Based Recognition Version 2 (**NBAR2**), **NetFlow V9**, and various report and management tools (**Cisco Prime**) to help classify applications via deep packet inspection (DPI).
- AVC can be configured on wired access ports for standalone switches or switch stacks.
- AVC can also be used on Cisco wireless controllers to identify applications based on DPI and then mark it with a specific DSCP value. It can also collect various wireless performance metrics such as bandwidth usage in terms of applications and clients.

### **Performance and Scale**

**Performance:** Each switch member is able to handle 500 connections per second (CPS) at less than 50% CPU utilization. Beyond this rate, AVC service is not guaranteed.

**Scale:** Ability to handle up to 5000 bi-directional flows per 24 access ports (approximately 200 flows per access port).

## Wired AVC Restrictions

- AVC and Encrypted Traffic Analytics (ETA) cannot be configured together at the same time on the same interface.
- Packet classification is only supported for unicast IPv4 (TCP/UDP) traffic.
- NBAR based QoS policy configuration is only supported on wired physical ports. This includes Layer 2 access and trunk ports and Layer 3 routed ports.
- NBAR based QoS policy configuration is not supported on port-channel members, Switch Virtual Interfaces (SVIs) or sub-interfaces.
- NBAR2 based classifiers (match protocol), only support QoS actions of marking and policing.
- "Match protocol" is limited to 255 different protocols in all policies (8 bit hardware limitation)

**Note**: This is not an exhaustive list of all restrictions, consult the appropriate AVC configuration

 $\mathbf{N}$  guide for your platform and version of code.

# **Network Diagram**

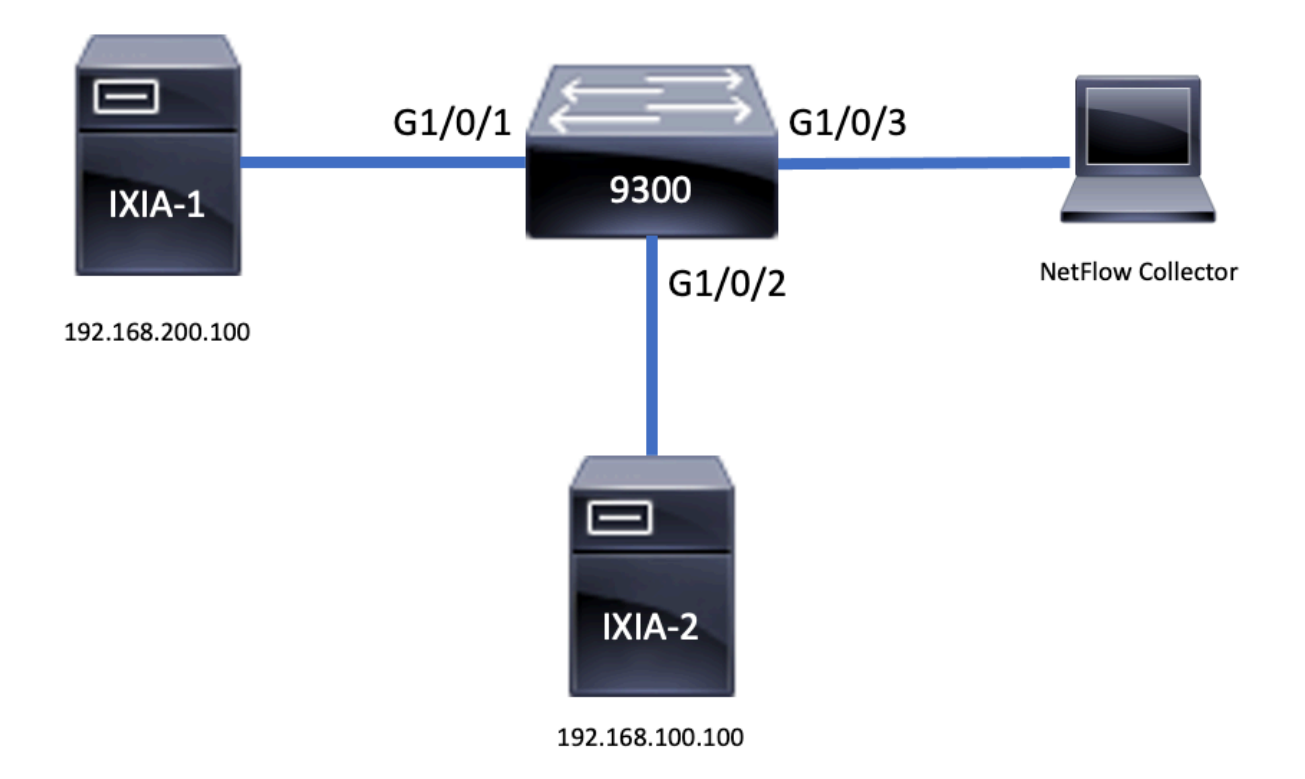

# Components

AVC configuration is comprised of three main components that make up the solution:

Visibility: Protocol Discovery

- Protocol discovery is achieved through NBAR, which provides per interface, direction and application bytes/packets statistics.
- Protocol discovery is enabled for a specific interface through the interface configuration: ip nbar protocoldiscovery.

As shown in the output, how to enable protocol discovery:

<#root> Switch(config)# interface fi4/0/5 Switch(config-if)# ip nbar protocol-discovery

Switch(config-if)#exit

```
Switch#

show run int fi4/0/5

Building configuration...

Current configuration : 70 bytes

!

interface FiveGigabitEthernet4/0/5

ip nbar protocol-discovery

end
```

## Control: Application Based QoS

When compared to traditional QoS which matches on IP address and UDP/TCP port, AVC achieves finer control through application based QoS, which allows you to match on application, and provides more granular control through QoS actions such as marking and policing.

- Actions are performed on aggregated traffic (not per-flow).
- Application Based QoS is achieved by creation of a class map, match of a protocol, and then creation of a policy map.
- The Application Based QoS policy is attached to an interface.

As shown in the output, example configuration for application based QoS:

```
<#root>
Switch(config)#
class-map WEBEX
Switch(config-cmap)#
match protocol webex-media
Switch(config)#
end
Switch(config)#
policy-map WEBEX
Switch(config-pmap)#
class WEBEX
Switch(config-pmap-c)#
set dscp af41
Switch(config)#
end
```

Switch(config)#

interface fi4/0/5

Switch(config-if)#

service-policy input WEBEX

Switch(config)#

end

Switch#

show run int fi4/0/5

Building configuration...

Current configuration : 98 bytes ! interface FiveGigabitEthernet4/0/5 service-policy input WEBEX ip nbar protocol-discovery end

#### **Application-Based Flexible NetFlow**

Wired AVC FNF supports two types of predefined flow records: **legacy bidirectional flow records** and the new **directional flow records**.

Bidirectional flow records keep track of client/server application statistics.

As shown in the output, example configuration of a bidirectional flow record.

<#root>
Switch(config)#
flow record BIDIR-1
Switch(config-flow-record)#
match ipv4 version
Switch(config-flow-record)#
match ipv4 protocol
Switch(config-flow-record)#
match application name

Switch(config-flow-record)# match connection client ipv4 address Switch(config-flow-record)# match connection server ipv4 address Switch(config-flow-record)# match connection server transport port Switch(config-flow-record)# match flow observation point Switch(config-flow-record)# collect flow direction Switch(config-flow-record)# collect connection initiator Switch(config-flow-record)# collect connection new-connections Switch(config-flow-record)# collect connection client counter packets long Switch(config-flow-record)# connection client counter bytes network long Switch(config-flow-record)# collect connection server counter packets long Switch(config-flow-record)# connection server counter bytes network long Switch(config-flow-record)# collect timestamp absolute first Switch(config-flow-record)# collect timestamp absolute last Switch(config-flow-record)# end

Switch#

show flow record BIDIR-1

```
flow record BIDIR-1:
Description: User defined
No. of users: 0
Total field space: 78 bytes
Fields:
match ipv4 version
match ipv4 protocol
match application name
match connection client ipv4 address
match connection server ipv4 address
match connection server transport port
match flow observation point
collect flow direction
collect timestamp absolute first
collect timestamp absolute last
collect connection initiator
collect connection new-connections
collect connection server counter packets long
collect connection client counter packets long
collect connection server counter bytes network long
collect connection client counter bytes network long
```

Directional records are application-stats for input/output.

As shown in the output, configuration examples of input and output directional records:

**Note**: The command match interface input specifies a match to the input interface. The command match interface output specifies a match to the output interface. The command match application name is mandatory for AVC support.

| <#root>                                                  |
|----------------------------------------------------------|
| Switch(config)#                                          |
| flow record APP-IN                                       |
| Switch(config-flow-record)#<br>match ipv4 version        |
| Switch(config-flow-record)#                              |
| match ipv4 protocol                                      |
| Switch(config-flow-record)#<br>match ipv4 source address |
| Switch(config-flow-record)#                              |

#### match ipv4 destination address

Switch(config-flow-record)#

match transport source-port

Switch(config-flow-record)#
match transport destination-port

Switch(config-flow-record)#

match interface input

Switch(config-flow-record)#

match application name

Switch(config-flow-record)#

collect interface output

Switch(config-flow-record)#

collect counter bytes long

Switch(config-flow-record)#

collect counter packets long

Switch(config-flow-record)#

collect timestamp absolute first

Switch(config-flow-record)#

collect timestamp absolute last

Switch(config-flow-record)#

end

Switch#

show flow record APP-IN

flow record APP-IN: Description: User defined No. of users: 0 Total field space: 58 bytes Fields: match ipv4 version match ipv4 protocol match ipv4 source address match ipv4 destination address match transport source-port match transport destination-port match interface input match application name collect interface output collect counter bytes long collect counter packets long collect timestamp absolute first collect timestamp absolute last Switch(config)# flow record APP-OUT Switch(config-flow-record)# match ipv4 version Switch(config-flow-record)# match ipv4 protocol Switch(config-flow-record)# match ipv4 source address Switch(config-flow-record)# match ipv4 destination address Switch(config-flow-record)# match transport source-port Switch(config-flow-record)# match transport destination-port Switch(config-flow-record)# match interface output Switch(config-flow-record)# match application name Switch(config-flow-record)# collect interface input Switch(config-flow-record)# collect counter bytes long Switch(config-flow-record)#

collect counter packets long

Switch(config-flow-record)#

collect timestamp absolute first

Switch(config-flow-record)#

collect timestamp absolute last

Switch(config-flow-record)#

end

Switch#

show flow record APP-OUT

flow record APP-OUT: Description: User defined No. of users: 0 Total field space: 58 bytes Fields: match ipv4 version match ipv4 protocol match ipv4 source address match ipv4 destination address match transport source-port match transport destination-port match interface output match application name collect interface input collect counter bytes long collect counter packets long collect timestamp absolute first collect timestamp absolute last

### **Flow Exporter**

Create a flow exporter to define export parameters.

As shown in the output, example configuration of the flow exporter:

<#root>

Switch(config)#

flow exporter AVC

Switch(config-flow-exporter)#

destination 192.168.69.2

Switch(config-flow-exporter)#

source vlan69

Switch(config-flow-exporter)#

end

Switch#

```
show run flow exporter AVC
```

```
Current configuration:
!
flow exporter AVC
destination 192.168.69.2
source Vlan69
!
```

#### **Flow Monitor**

Create a flow monitor to associate it to a flow record.

As shown in the output, example configuration of the flow monitor:

<#root>

Switch(config)#

flow monitor AVC-MONITOR

Switch(config-flow-monitor)#

record APP-OUT

Switch(config-flow-monitor)#

exporter AVC

Switch(config-flow-monitor)#

end

Switch#

show run flow monitor AVC-MONITOR

Current configuration: ! flow monitor AVC-MONITOR exporter AVC record APP-OUT

## Associate Flow Monitor to an Interface

You can attach up to two different AVC monitors with different predefined records to an interface at the same time.

As shown in the output, example configuration of the flow monitor:

<#root> Switch(config)# interface fi4/0/5 Switch(config-if)# ip flow monitor AVC-MONITOR out Switch(config-if)# end Switch# show run interface fi4/0/5 Building configuration... Current configuration : 134 bytes 1 interface FiveGigabitEthernet4/0/5 ip flow monitor AVC-MONITOR output service-policy input WEBEX ip nbar protocol-discovery end

# NBAR2

# NBAR2 Dynamic Hitless Protocol Pack Upgrade

Protocol packs are software packages that update the NBAR2 protocol support on a device without replacement of the Cisco software on the device. A protocol pack contains information on applications officially supported by NBAR2 which are compiled and packed together. For each application, the protocol-pack includes information on application signatures and application attributes. Each software release has a built-in protocol-pack bundled with it.

- NBAR2 provides a way to update the protocol-packet without any traffic or service interruption and without the need to modigy the software image on the device(s).
- NBAR2 protocol-packets are available for download on Cisco Software Center at: <u>NBAR2 Protocol</u> <u>Pack Library</u>.

# NBAR2 Protocol Pack Upgrade

Before installation of a new protocol pack, you must copy the protocol packet to the flash on all switch(es).

To load the new protocol pack, use the command ip nbar protocol-pack flash:<Pack Name>. You do not need to reload the switch(es) to have the NBAR2 upgrade to occur. As shown in the output, example configuration of how to load the NBAR2 Protocol Pack:

```
<#root>
Switch(config)#
ip nbar protocol-pack flash:newProtocolPack
```

To revert to the built-in protocol pack, use the command default ip nbar protocol-pack .

As shown in the output, example configuration of how to revert back to the built-in protocol pack:

```
<#root>
Switch(config)#
default ip nbar protocol-pack
```

#### **Display NBAR2 Protocol Pack Information**

To display protocol pack information use the commands listed:

- show ip nbar version
- show ip nbar protocol-pack active detail

As shown in the output, example output of those commands:

<#root> Switch# show ip nbar version

NBAR software

version: 37

NBAR minimum backward compatible version: 37 NBAR change ID: 293126

Loaded Protocol Pack(s): Name: Advanced Protocol Pack Version: 43.0 Publisher: Cisco Systems Inc. NBAR Engine Version: 37 State: Active

Switch#show ip nbar protocol-pack active detail Active Protocol Pack: Name: Advanced Protocol Pack Version: 43.0 Publisher: Cisco Systems Inc. NBAR Engine Version: 37 State: Active

## **NBAR2** Custom Applications

NBAR2 supports the use of custom protocols to identify custom applications. Custom protocols support protocols and applications that NBAR2 does not currently support.

These can include the following:

- Specific application to an organization
- Applications specific to a geography

NBAR2 provides a way to manually customize applications through the command ip nbar custom <myappname>.

**Note**: Custom applications take precedence over built-in protocols

There are various types of application customization:

### Generic protocol customization

- HTTP
- SSL
- DNS

Composite: Customization based on multiple protocols -server-name.

### Layer3/Layer4 customization

- IPv4 address
- DSCP values
- TCP/UDP ports
- Flow source or destination direction

Byte Offset: Customization based on specific byte values in the payload

### **HTTP Customization**

HTTP customization could be based on a combination of HTTP fields from:

- cookie HTTP Cookie
- host Host name of Origin Server that contains the resource
- method HTTP method
- referrer Address the resource request was obtained from

- url Uniform Resource Locator path
- user-agent Software used by agent that sends the request
- version HTTP version
- via HTTP via field

Example custom application called MYHTTP that uses the HTTP host \*mydomain.com with Selector ID 10.

<#root> Switch(config)# ip nbar custom MYHTTP http host \*mydomain.com id 10

### **SSL Customization**

Customization can be done for SSL encrypted traffic through information extracted from the SSL Server Name Indication (SNI) or Common Name (CN).

Example custom application called MYSSL that uses SSL unique-name mydomain.com with selector ID 11.

<#root> Switch(config)# ip nbar custom MYSSL ssl unique-name \*mydomain.com id 11

### **DNS** Customization

NBAR2 examines DNS request and response traffic, and can correlate the DNS response to an application. The IP address returned from the DNS response is cached and used for later packet flows associated with that specific application.

The command ip nbar customapplication-namedns domain-nameidapplication-id is used for DNS customization. To extend an application, use the command ip nbar custom application-name dns domain-name domain-name extends existing-application.

Example custom application called MYDNS that uses the DNS domain name "mydomain.com" with selector ID 12.

<#root> Switch(config)# ip nbar custom MYDNS dns domain-name \*mydomain.com id 12

### **Composite Customization**

NBAR2 provides a way to customize applications based on domain names that appear in HTTP, SSL or

#### DNS.

Example custom application called MYDOMAIN that uses HTTP, SSL or DNS domain name mydomain.com with selector ID 13.

<#root>

Switch(config)#

ip nbar custom MYDOMAIN composite server-name \*mydomain.com id 13

#### L3/L4 Customization

Layer3/Layer4 customization is based on the packet tuple and is always matched on the first packet of a flow.

Example custom application LAYER4CUSTOM that matches IP addresses 10.56.1.10 and 10.56.1.11, TCP and DSCP ef with selector ID 14.

<#root>

Switch(config)#

ip nbar custom LAYER4CUSTOM transport tcp id 14

Switch(config-custom)#

ip address 10.56.1.10 10.56.1.11

Switch(config-custom)#

dscp ef

Switch(config-custom)#

end

#### **Monitor Custom Applications**

To monitor custom applications utilize the show commands listed:

#### show ip nbar protocol-id | inc Custom

<#root>

Switch#

show ip nbar protocol-id | inc Custom

| LAYER4CUSTOM | 14 | Custom |
|--------------|----|--------|
| MYDNS        | 12 | Custom |
| MYDOMAIN     | 13 | Custom |

| МҮНТТР | 10 | Custom |
|--------|----|--------|
| MYSSL  | 11 | Custom |

#### show ip nbar protocol-id CUSTOM\_APP

<#root>

Switch#

show ip nbar protocol-id MYSSL

# Verify AVC

There are multiple steps to validate the functionality of AVC, this section provides commands and example output.

To validate that NBAR is active, you can run the command show ip nbar control-plane.

#### **Key Areas:**

- NBAR state must be activated in a correct scenario
- NBAR config state must be **ready** in a correct scenario

<#root>

Switch#

show ip nbar control-plane

NGCP Status:

graph sender info: NBAR state is

ACTIVATED

NBAR config send mode is ASYNC NBAR config state is

READY

NBAR update ID 3 NBAR batch ID ACK 3 NBAR last batch ID ACK clients 1 (ID: 4) Active clients 1 (ID: 4) NBAR max protocol ID ever 1935 NBAR Control-Plane Version: 37 Validate that each switch member has an active data plane with the command show platform software fed switch active/standby/member wdavc function wdavc\_stile\_cp\_show\_info\_ui:

Is DP activated must be TRUE in a correct scenario

<#root>

Switch#

show platform software fed switch active wdavc function wdavc\_stile\_cp\_show\_info\_ui

Is DP activated :

TRUE

```
MSG ID : 3
Maximum number of flows: 262144
Current number of graphs: 1
Requests queue state : WDAVC_STILE_REQ_QUEUE_STATE_UP
Number of requests in queue :
```

0

```
Max number of requests in queue (TBD): 1
Counters:
activate_msgs_rcvd : 1
graph_download_begin_msgs_rcvd : 3
stile_config_msgs_rcvd : 1584
graph_download_end_msgs_rcvd : 3
deactivate_msgs_rcvd : 0
intf_proto_disc_msgs_rcvd : 1
intf_attach_msgs_rcvd : 2
cfg_response_msgs_sent : 1593
num_of_handle_msg_from_fmanfp_events : 1594
num_of_handle_process_requests_events : 1594
```

Utilize the command show platform software fed switch active/standby/member wdavc flowsto display key information:

<#root>

Switch#

show platform software fed switch active wdavc flows

CurrFlows=1, Watermark=1

| IX  IP1 | IP2 | PORT1 PORT2 L3 | L4  VRF  TIMEC           | UT APP | TUPLE FLOW | IS FIF  |
|---------|-----|----------------|--------------------------|--------|------------|---------|
| I       | I   | PRC            | DTO   PROTO   VLAN   SEC | NAME   | TYPE  TYPE | SWAPPED |
|         |     |                |                          |        |            |         |

#### **Key Fields:**

CurrFlows: Demonstrates how many active flows that are tracked by AVC

Watermark: Demonstrates the largest number of flows historically tracked by AVC

TIMEOUT SEC: Inactivity timeout based on the identified application

APP NAME: Identified application

**FLOW TYPE**: Real Flow indicates this was created as a result of inbound data. Pre Flow indicates this flow is created as a result of inbound data. Pre-flows are used for anticipated media flows

TUPLE TYPE: Real flows are always full tuple, Pre-flows are either full tuple or half tuple

**BYPASS**: If set to TRUE, indicates that no more packets are required by software in order to identify this flow

FINAL: If set to TRUE, indicates that the application does not change anymore for this flow

BYPASS PKT: How many packets were needed in order to get to final classification

**#PKTS**: How many packets were actually punted to software for this flow

**View** additional details about current flows, you can utilize the command show platform software fed switch active wdavc function wdavc\_ft\_show\_all\_flows\_seg\_ui.

<#root>

Switch#

show platform software fed switch active wdavc function wdavc\_ft\_show\_all\_flows\_seg\_ui

CurrFlows=1, Watermark=1

| IX | IX  IP1  IP2<br> |        | PORT1<br> | PORT        | 2 L3<br> PF | B  L4<br>ROTO PROT | VR  <br>  VL | F  TIMEOU<br>AN SEC | JT   APF<br>  NAM | ,<br>IE | TUPI<br> TYPI | LE   F<br>E   7 | FLOW<br>FYPE | ב <br>כן | ES FI<br>SWAPI | (F<br>PED |     |
|----|------------------|--------|-----------|-------------|-------------|--------------------|--------------|---------------------|-------------------|---------|---------------|-----------------|--------------|----------|----------------|-----------|-----|
| 1  | 192.168          | .100.2 | 192.168   | .200.2 68   | 67          | 1                  | 17           | 0                   | 360               | unk     | nown          | Ful             | F            | Real     | Flow Y         | /es       |     |
|    | SEG IDX          | I/F ID | OPST I,   | /F  SEG DIR | FIF         | DIR                | Is SET       | DOP                 | ID  NFL           | HDL     | BPS           | PND             | APP          | PND      | FRST           | ΤS        | L   |
|    | 0                | 9      |           | Ingress     | True        |                    | True         | 0                   | 5033              | 81823   | 0             |                 | 0            |          | 17740          | )3000     | ) 1 |

#### **Key Fields**

I/F ID: Specifies the Interface ID

SEG DIR: Specifies ingress of egress direction

### FIF DIR: Determines whether or not this is the flow initiator direction

## NFL HDL: Flow ID in hardware

To view the entry in hardware run the command show platform software fed switch active fnf flow-record asic <number> startindex <number> num-flows <number of flows>.

**Note**: To choose the ASIC, it is the ASIC instance which the port is mapped to. To identify the ASIC, utilize the command show platform software fed switch active|standby|member ifm mappings. The start-index can be set to 0 if you are not interested in a specific flow. Otherwise, the start-index needs to be specified. For num-flows, that specifies the number of flows that can be viewed, maximum 10.

<#root>

Switch#

show platform software fed switch active fnf flow-record asic 3 start-index 0 num-flows 1

### Look for Various Errors and Warnings in the Data Path

**Utilize** the command show platform software fed switch active|standby|member wdavc function wdavc\_ft\_show\_stats\_ui | inc err|warn|fail to view potential flow table errors:

<#root>

Switch#

show platform software fed switch active wdavc function wdavc\_ft\_show\_stats\_ui | inc err|warn|fail

```
Bucket linked exceed max error : 0
extract_tuple_non_first_fragment_warn : 0
ft_client_err_alloc_fail : 0
ft_client_err_detach_fail_intf_attach : 0
ft_inst_nfl_clock_sync_err : 0
ft_ager_err_invalid_timeout : 0
ft_intf_err_alloc_fail : 0
ft_inst_err_unreg_client_all : 0
ft_inst_err_inst_del_fail : 0
```

```
ft_flow_seg_sync_nfl_resp_pend_del_warn : 0
ager_sm_cb_bad_status_err : 0
ager_sm_cb_received_err : 0
ft_ager_to_time_no_mask_err : 0
ft_ager_to_time_latest_zero_ts_warn : 0
ft_ager_to_time_seg_zero_ts_warn : 0
ft_ager_to_time_ts_bigger_curr_warn : 0
ft_ager_to_ad_nfl_resp_error : 0
ft_ager_to_ad_req_all_recv_error : 0
ft_ager_to_ad_req_error : 0
ft_ager_to_ad_resp_error : 0
ft_ager_to_ad_req_restart_timer_due_err : 0
ft_ager_to_flow_del_nfl_resp_error : 0
ft_ager_to_flow_del_all_recv_error : 0
ft_ager_to_flow_del_req_error : 0
ft_ager_to_flow_del_resp_error : 0
ft_consumer_timer_start_error : 0
ft_consumer_tw_stop_error : 0
ft_consumer_memory_error : 0
ft_consumer_ad_resp_error : 0
ft_consumer_ad_resp_fc_error : 0
ft_consumer_cb_err : 0
ft_consumer_ad_resp_zero_ts_warn : 0
ft_consumer_ad_resp_zero_pkts_bytes_warn : 0
ft_consumer_remove_on_count_zero_err : 0
ft_ext_field_ref_cnt_zero_warn : 0
ft_ext_gen_ref_cnt_zero_warn : 0
```

Utilize the command show platform software fed switch active wdavc function wdavc\_stile\_stats\_show\_ui | inc err to view any potential NBAR errors:

<#root>

Switch#

show platform software fed switch active wdavc function wdavc\_stile\_stats\_show\_ui | inc err

```
find_flow_error : 0
add_flow_error : 0
remove_flow_error : 0
detach_fo_error : 0
is_forward_direction_error : 0
set_flow_aging_error : 0
ft_process_packet_error : 0
sys_meminfo_get_error : 0
```

#### Verify that Packets are Cloned to CPU

**Utilize** the command show platform software fed switch active punt cpuq 21 | inc received to verify that packets are cloned to the CPU for NBAR processing:

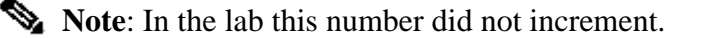

Switch#

show platform software fed switch active punt cpuq 21 | inc received

Packets received from ASIC : 63

#### Identify CPU Congestion

In times of congestion, packets can be dropped before sent to WDAVC process. Utilize the command show platform software fed switch active wdavc function fed\_wdavc\_show\_ots\_stats\_uito validate:

<#root>

Switch#

show platform software fed switch active wdavc function fed\_wdavc\_show\_ots\_stats\_ui

OTS Limits

ots\_queue\_max : 20000 emer\_bypass\_ots\_queue\_stress : 4000 emer\_bypass\_ots\_queue\_normal : 200 **OTS Statistics** total\_requests : 40 total\_non\_wdavc\_requests : 0 request\_empty\_field\_data\_error : 0 request\_invalid\_di\_error : 0 request\_buf\_coalesce\_error : 0 request\_invalid\_format\_error : 0 request\_ip\_version\_error : 0 request\_empty\_packet\_error : 0 memory\_allocation\_error : 0 emergency\_bypass\_requests\_warn : 0 dropped\_requests : 0 enqueued\_requests : 40 max\_ots\_queue : 0

Tip: To clear the punt drop counter utilize the command show platform software fed switch active wdavc function fed\_wdavc\_clear\_ots\_stats\_ui.

#### **Identify Scale Issues**

If there are no free FNF entries in hardware, traffic is not subject to NBAR2 classification. Utilize the command show platform software fed switch active fnf sw-table-sizes asic <number> shadow 0 to confirm:

**Note:** Flows that are created are specific to the switch and asic core when they are created. The switch number (active, standby, etc) needs to specified accordingly. The ASIC number that is input is tied to the respective interface, use show platform software fed switch active/standby/member ifm mappings to determine ASIC that corresponds to the interface. For the shadow option, always use 0.

#### Switch#

12 EGR

13 EGR

14 EGR

15 EGR

\_\_\_\_\_

show platform software fed switch active fnf sw-table-sizes asic 3 shadow 0

# **Encrypted Traffic Analytics (ETA)**

# **Background Information**

- ETA focuses on identification of malware communication in encrypted traffic through passive monitoring, extraction of relevant data elements, and a combination of behavioral modeling and machine learning with cloud-based global security.
- ETA leverages telemetry from NetFlow as well as encrypted malware detection and cryptographic compliance and sends this data to Cisco Stealthwatch.
- ETA extracts two main data elements: the Initial Data Packet (IDP) and the Sequence of Packet Length and Time (SPLT).

# **Network Diagram**

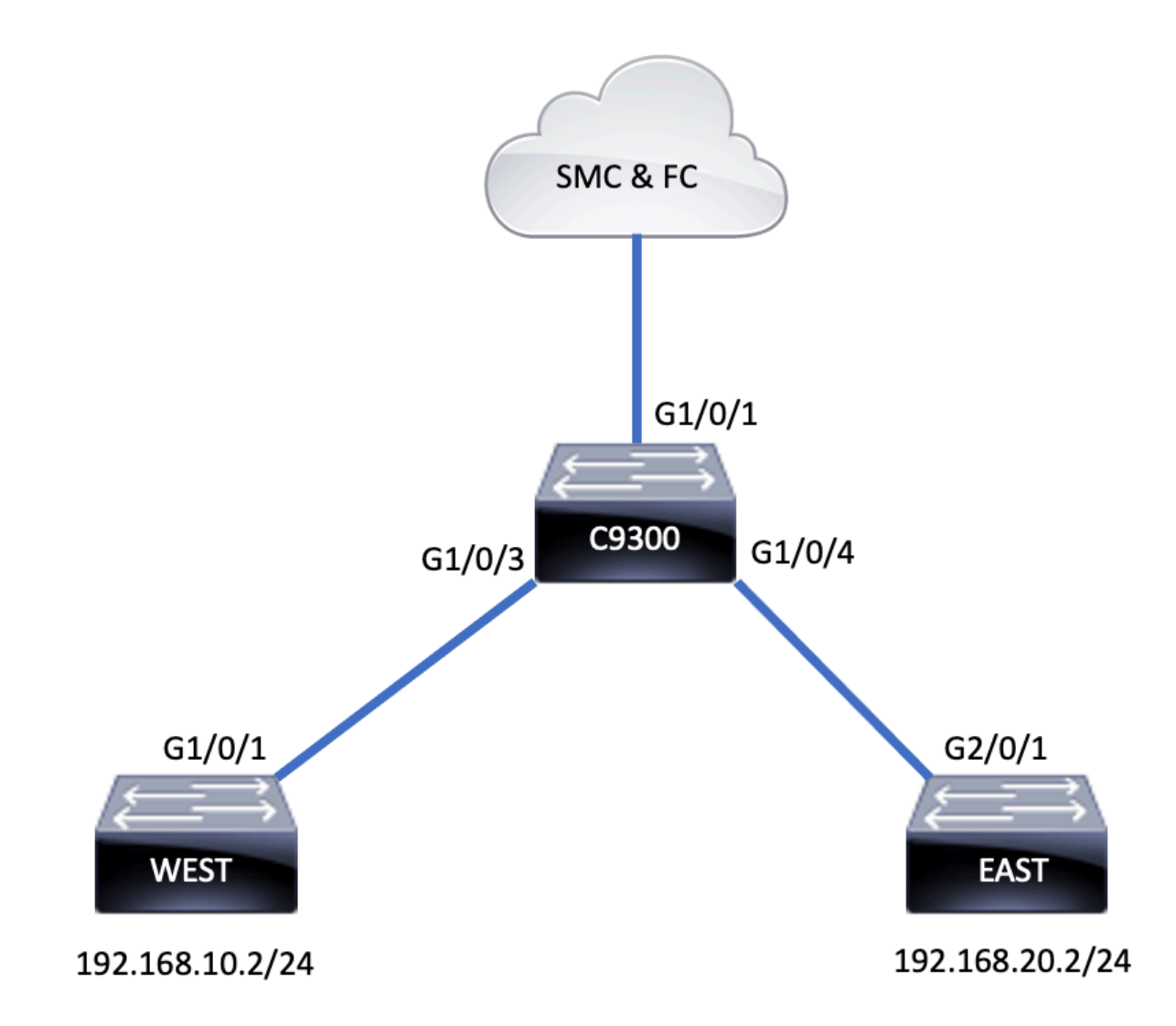

# Components

ETA is comprised of several different components that are used in conjunction to create the ETA solution:

- NetFlow Standard that defines data elements exported by network devices that describe the flows on the network.
- Cisco Stealthwatch Harnesses the power of network telemetry that includes NetFlow, IPFIX, proxy logs, and deep packet inspection of raw packets to provide advanced network visibility, security

intelligence, and analytics.

- Cisco Cognitive Intelligence Finds malicious activity that has bypassed security controls or entered through unmonitored channels and inside an organization environment.
- Encrypted Traffic Analytics Cisco IOS XE feature that uses advanced behavioral algorithms to identify malicious traffic patterns through analysis of inftraflow metadata of encrypted traffic, detects potential threats hidden in encrypted traffic.

Note: This part of the document only focuses on configuration and verification of ETA and NetFlow on the Catalyst 9000 series switch and does not cover Stealthwatch Management Console (SMC) and Flow Collector (FC) deployment to the Cognitive Intelligence Cloud.

# Restrictions

- Deployment of ETA requires DNA Advantage to function
- ETA and a transmit (TX) Switched Port Analyzer (SPAN) is not supported on the same interface.

This is not an inclusive list, consult the appropriate configuration guide for the switch and version of code for all restrictions.

# Configuration

As show in the output, enable ETA on the switch globally and define the flow export destination:

<#root> C9300(config)#

et-analytics

C9300(config-et-analytics)#

```
ip flow-export destination 172.16.18.1 2055
```

**D** Tip: You MUST use port 2055, do not use another port number.

Next, configure Flexible NetFlow as show in the output:

Configure Flow Record

<#root>

C9300(config)#

flow record FNF-RECORD

```
C9300(config-flow-record)#
```

match ipv4 protocol

C9300(config-flow-record)# match ipv4 source address C9300(config-flow-record)# match ipv4 destination address C9300(config-flow-record)# match transport source-port C9300(config-flow-record)# match transport destination-port C9300(config-flow-record)# collect counter bytes long C9300(config-flow-record)# collect counter packets long C9300(config-flow-record)# collect timestamp absolute first

collect timestamp absolute last

## Configure Flow Monitor

<#root>

C9300(config)#

flow exporter FNF-EXPORTER

C9300(config-flow-exporter)#

destination 172.16.18.1

C9300(config-flow-exporter)#

transport udp 2055

C9300(config-flow-exporter)#

template data timeout 30

C9300(config-flow-exporter)#

option interface-table

C9300(config-flow-exporter)#

option application-table timeout 10

C9300(config-flow-exporter)#

## Configure Flow Record

<#root>

C9300(config)#

flow monitor FNF-MONITOR

C9300(config-flow-monitor)#

exporter FNF-EXPORTER

C9300(config-flow-monitor)#

record FNF-RECORD

C9300(config-flow-monitor)#

end

#### Apply Flow Monitor

<#root>

C9300(config)#

int range g1/0/3-4

C9300(config-if-range)#

ip flow mon FNF-MONITOR in

C9300(config-if-range)#

ip flow mon FNF-MONITOR out

C9300(config-if-range)#

end

### Enable ETA on Switch Interface(s)

<#root>

C9300(config)#

interface range g1/0/3-4

C9300(config-if-range)#

et-analytics enable

# Verify

**Verify** that the ETA monitor, eta-mon, is active. Confirm that the status is allocated through the command show flow monitor eta-mon .

<#root>

C9300#

show flow monitor eta-mon

Flow Monitor eta-mon: Description: User defined Flow Record: eta-rec Flow Exporter: eta-exp Cache: Type: normal (Platform cache) Status:

allocated

Size: 10000 entries Inactive Timeout: 15 secs Active Timeout: 1800 secs

**Verify** that the ETA cache is populated. When NetFlow and ETA are configured on the same interface, utilize show flow monitor <monitor name> cache instead of show flow monitor eta-mon cache as the output from show flow monitor eta-mon cache is empty:

<#root>

C9300#

show flow monitor FNF-MONITOR cache

Cache type: Normal (Platform cache) Cache size: 10000 Current entries: 4

Flows added: 8

Flows aged: 4 - Inactive timeout (15 secs) 4 IPV4 SOURCE ADDRESS: 192.168.10.2 IPV4 DESTINATION ADDRESS: 192.168.20.2 TRNS SOURCE PORT: 0 TRNS DESTINATION PORT: 0 IP PROTOCOL: 1 counter bytes long: 500 counter packets long: 5 timestamp abs first: 21:53:23.390 timestamp abs last: 21:53:23.390 IPV4 SOURCE ADDRESS: 192.168.20.2 IPV4 DESTINATION ADDRESS: 192.168.10.2 TRNS SOURCE PORT: 0 TRNS DESTINATION PORT: 0 **IP PROTOCOL: 1** counter bytes long: 500 counter packets long: 5 timestamp abs first: 21:53:23.390 timestamp abs last: 21:53:23.390 IPV4 SOURCE ADDRESS: 192.168.20.2 IPV4 DESTINATION ADDRESS: 192.168.10.2 TRNS SOURCE PORT: 0 TRNS DESTINATION PORT: 0 IP PROTOCOL: 1 counter bytes long: 500 counter packets long: 5 timestamp abs first: 21:53:23.390 timestamp abs last: 21:53:23.390 IPV4 SOURCE ADDRESS: 192.168.10.2 IPV4 DESTINATION ADDRESS: 192.168.20.2 TRNS SOURCE PORT: 0 TRNS DESTINATION PORT: 0 **IP PROTOCOL: 1** counter bytes long: 500 counter packets long: 5 timestamp abs first: 21:53:23.390 timestamp abs last: 21:53:23.390

Validate that flows are exported towards the SMC and FC with the command show flow exporter eta-exp statistics .

C9300# show flow exporter eta-exp statistics Flow Exporter eta-exp: Packet send statistics (last cleared 03:05:32 ago): Successfully sent: 3 (3266 bytes) Client send statistics: Client: Flow Monitor eta-mon Records added: 4 - sent: 4

<#root>

**Confirm** that SPLT and IDP are exported to the FC with the command show platform software fed switch active fnf etanalytics-flows.

<#root>

C9300#

show platform software fed switch active fnf et-analytics-flows

ET Analytics Flow dump

```
Total packets received : 20
Excess packets received : 0
Excess syn received : 0
Total eta records added : 4
Current eta records : 0
Total eta splt exported : 2
Total eta IDP exported : 2
```

**Validate** which interfaces are configured for et-analytics with the command show platform software et-analytics interfaces .

<#root>

C9300#

show platform software et-analytics interfaces

ET-Analytics interfaces GigabitEthernet1/0/3 GigabitEthernet1/0/4

ET-Analytics VLANs

Use the command show platform software et-analytics global to view a global state of ETA:

<#root>

C9300#

show plat soft et-analytics global

ET-Analytics Global state

All Interfaces : Off IP Flow-record Destination : 10.31.126.233 : 2055 Inactive timer : 15

ET-Analytics interfaces GigabitEthernet1/0/3 GigabitEthernet1/0/4

ET-Analytics VLANs